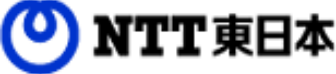

# FLETSあずけ~るPROプラン フレッツ・あずけ~るPROプラン ご利用ガイド

大容量バックアップ専用ツール編【別紙】

このたびはフレッツ・あずけ~るをご利用いただきまして 誠にありがとうございます。 本ガイドではフレッツ・あずけ~るをご利用になる場合の手順について 説明いたします。

第1.0版

※一部画面イメージは開発中のものです。実際の画面とは一部異なる場合がありますのでご注意ください。
※本書に記載されている会社名、システム名、製品名は一般に各社の登録商標または商標です。
なお、本文および図表中では、「™」、「®」は明記しておりません。

## 改版履歴

| 版  | 年月      | 改訂内容 | 改訂箇所 |
|----|---------|------|------|
| 初版 | 2023年3月 | 新規作成 |      |
|    |         |      |      |

| 1. | NTT西日本提供エリアから、 | 初[ | 回こ | ごす | 钊月 | 目時 | が   | 大習 | 三 | 量ノ | じッ | ク   | ア | ップ | 専用 | ソー |
|----|----------------|----|----|----|----|----|-----|----|---|----|----|-----|---|----|----|----|
| ルて | 「回線認証にてご利用開始   | •  | •  | •  | •  | •  | ••• | •  | • | •  | •  | ••• | , | 3  |    |    |

#### 1 NTT西日本提供エリアから、初回ご利用時が大容量バックアップ専用ツール で回線認証にてご利用開始

NTT西日本エリアから回線認証でご利用になる場合、 初回ご利用時が大容量バックアップ専用ツールの場合は、 認証モードの変更が必要となります。以下の手順でご利用開始してください。

ログインID,パスワードについては、申し込み完了後に送付致しました「開通のご案内」また は登録完了メールをご確認ください。

| 1 認証モードを回線認証モードに変更                                                                                                    |                                                                      |
|----------------------------------------------------------------------------------------------------|----------------------------------------------------------------------|
| 大容量バックアップ専用リール<br>backup<br>・・・・・・・・・・・・・・・・・・・・・・・・・・・・・・・・・・・・                                                                                                    | ログイン画面が表示されたら、<br>【回線認証に変更する】をクリックして<br>ください。<br>回線認証モードのご利用に変更されます。 |
| 2 ログイン                                                                                                    |                                                                      |
| ログインルD         ノズワード         ログイン         ログイン         ログー         ログー         ログー         ログー         ログー         ログー         ログー         ログー         ログー         ログー         ログー         ログー | ログイン画面が表示されたら、<br>ログイン I Dとパスワードを<br>入力し、ログインをクリックします。               |

1

3

#### NTT西日本提供エリアから、初回ご利用時が大容量バックアップ専用ツール で回線認証にてご利用開始

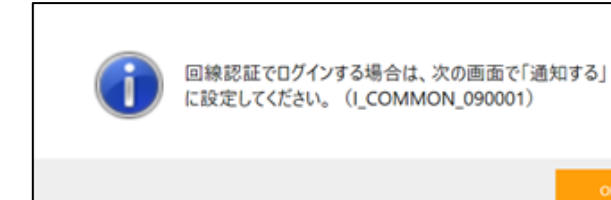

NTT西日本提供エリアにおいて、 初めて回線認証をご利用する場合、 回線認証許可設定のご案内メッセージが 表示されます。この場合は「OK」ボタンを クリックし、続けて回線情報通知機能の 通知許可設定を行なってください

#### 回線情報通知機能の通知許可設定

※NTT西日本提供エリアにおいて、初めて回線認証を行う場合の操作になります。 すでにNTT西日本の回線認証を行ったことがある場合は、この作業は必要ありません。

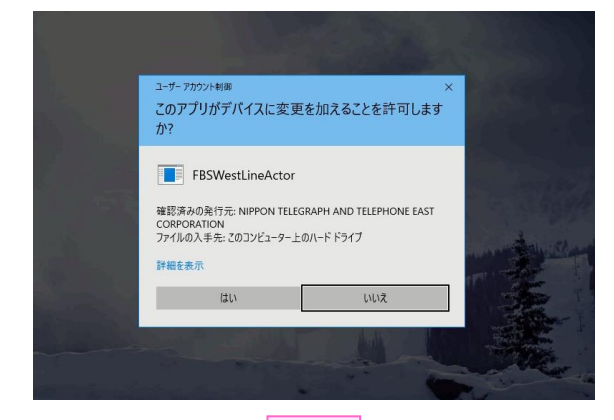

下記の接続先に回線情報を通知してよろしいですか?

レッシテンパーコン研究的ます。 5株まる「フレッツ 光ネクスト」「フレッツ 光子・(File - 1点お平し込み 職・売除これ治汁する「お早し込み

決定

12191

2017年 今後、上記博読先へは常に回線情報を通知することとし、上記様読先への修 冬春賞表示しないようにする場合は、こちらにチェックしていたみい。

> をご覧下さい。 して見まする可能

接続先時報日 サービス提供者名 : 東日本電信電話株式会社 サービス名 : オンラインストレージサービス

() NTT 西日本

F

◉ 通知する

□ 会後

Windowsのユーザーアカウント制御(UAC)が 表示されることがあります。 表示された場合は「はい」を押してください。

NTT西日本回線情報通知画面が表示されます。 ラジオボタンの「通知する」を選択し、 続いて「決定」ボタンを押し、 回線情報通知の許可設定を実施してください。

正常に通知許可設定が完了すると、 NTT西日本提供エリアから回線認証でご利用 可能となり、画面が閉じられます。

「ご利用ガイド 大容量バックアップ専用ツール編」の 「3-2-③.ログイン」を参照し、初回設定を継続してください。

### 本サービスに関するお問い合わせ先

## サポートセンタ 🔯 0120-699161

【午前9:00~午後9:00(年末年始を除き、年中無休) ※携帯電話・PHSからもご利用いただけます。 ※サービスのお申込はできません。